Registering for Appointments with the Academic Counselor

1. Log in to Tutor Trac https://tutortrac.utoledo.edu/TracWeb40/default.html

| Welc                                                              | ome! Please Log in                                                                                              |
|-------------------------------------------------------------------|----------------------------------------------------------------------------------------------------|
| Students:Please enter your student UTAD<br>into your MyUT portal. | ID and password as you do to log                                                                                |
|                                                                   |                                                                                                    |
| search for availabilities                                         |                                                                                                    |
|                                                                   | Calendar Appointments<br>Click to view the <u>schedule</u> .<br>You may also <u>search for availabilities</u> . |
|                                                                   | Quick Visit -<br>Create a <u>Quick Visit</u><br>Create a <u>Batch Visit</u>                                     |
|                                                                   | switch to mobile version pad/tablet                                                                             |

3. Choose the Center, ie. your college. Choose Academic Coaching. Select the date range and Search.

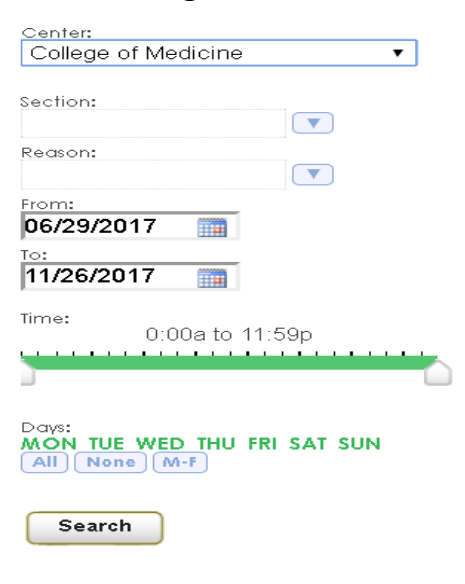

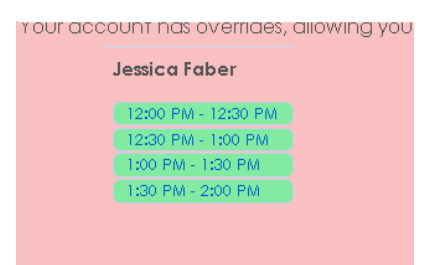

- 4. Choose the time.
- 5. Complete the **<u>subject area</u>** and the **<u>what would you like covered</u>** part of the form. This information is essential for proper preparation. Please leave the status and notes blank.

| 101072000 16550.010 V 61 1810                                       | ckels.ololedo.edo                                   |                        |                        |              |
|---------------------------------------------------------------------|-----------------------------------------------------|------------------------|------------------------|--------------|
| Appointment Info                                                    |                                                     |                        |                        |              |
| Please make sure all information is correct.                        |                                                     |                        |                        |              |
| Center:                                                             | College of Nursing 🔻                                |                        |                        |              |
| Subject:                                                            |                                                     |                        |                        |              |
| Reason:                                                             | Academic Coaching                                   |                        | Status:                |              |
| Date:                                                               | 7/1/2017                                            |                        | Time <b>:</b> 12:00 PM | To: 12:30 PM |
| What topics would you like to review?:                              |                                                     |                        |                        |              |
| Notes:                                                              |                                                     |                        |                        | <i>"</i>     |
| Created 00/00/00 at 00:00:00 by<br>Modified 00/00/00 at 00:00:00 by |                                                     |                        |                        |              |
| Save Automatically create the vis<br>Override and send confirme     | it when this appointmen<br>ation when this appointr | nt is sav<br>ment is : | red.<br>saved.         |              |

6. Click Save

\*You will receive a confirmation email and reminder about your appointment via email.

Please remember if you cannot make your scheduled appointment, contact Erin.Young@Utoledo.edu. Students who miss an appointment will receive a warning. If you miss a second appointment you will receive a professionalism point and need to talk to the Director of the Academic Enrichment Center, Mark Schrock, to discuss further.